## 1. Beschriftung

Folgende Gegenstände sollten wir klar markieren.

| Gegenstände                                                              | Beschriftung                                                                                                    |
|--------------------------------------------------------------------------|----------------------------------------------------------------------------------------------------|
| <ul> <li>iPad</li> <li>iPad Tastatur/Hülle</li> <li>Ev. Stift</li> </ul> | <ul> <li>Name der Schülerin / des Schülers</li> <li>Seriennummer des iPads</li> <li>Schule und Eintrittsjahr</li> </ul> |

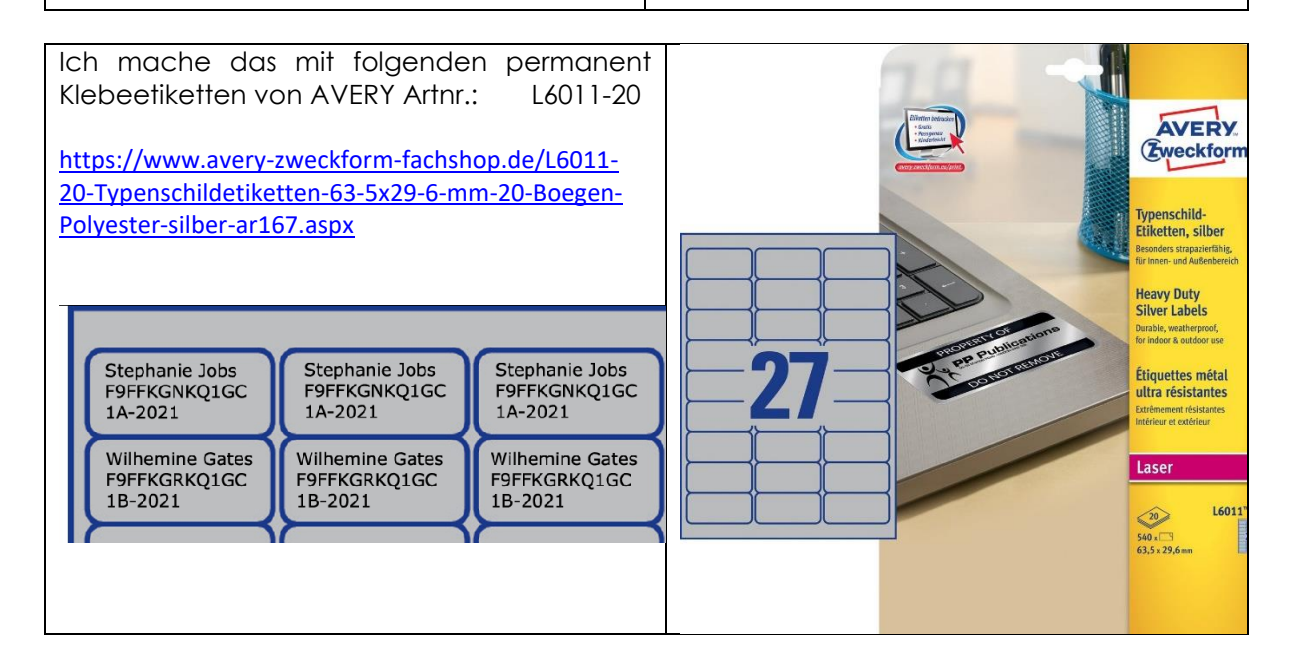

## 2. Serienlabels erstellen:

| Date:     Start     Einflugen     Enthuuri     Layout     Referenzen     Sendungen     Uberprüfen     All       instellen     Briefe     Briefe | ssicht Hilfe              | In MS Word:<br>Sendungen → Seriendruck starten →<br>Etiketten                                                                                                    |
|----------------------------------------------------------------------------------------------------|---------------------------|----------------------------------------------------------------------------------------------------|
| Etiketten einrichten Druckerinformationen Egdiosdrucker Standardschacht (Papierkassette) Etiketteninformationen Etikettenhersteller: Andere/Benutzerdefiniert Updates auf Office.com suchen Etikettennugmmer: Etiketteninformationen                                                                                                    | ? ×                       | Etiketten einrichten       ?         Druckerinformationen       Englosdrucker         Seitendrucker       Eingabefach:         Standardschacht (Automatisch auswählen)       ~         Etiketteninformationen       Etikettenhersteller:         Lydates auf Office.com suchen       Vipdates auf Office.com suchen |
| Avery Zweckform L6011     Typ:     Laserdrucker (benutz       Höhe:     3 cm       Breite:     6,3 cm       Seitenformat:     21 cm × 29,69 cm                                                                                                    | erdefiniert)<br>Abbrechen | Etikettennummer:       Etiketteninformationen         L6004       Typ:         L6005       Höhe:         L6006       Breite:         L6009       Seitenformat:         21 cm × 29,69 cm         L6009         L6009         L6009         L6009         Details         Neues Etikett         Löschen         OK    |

## Etiketten drucken

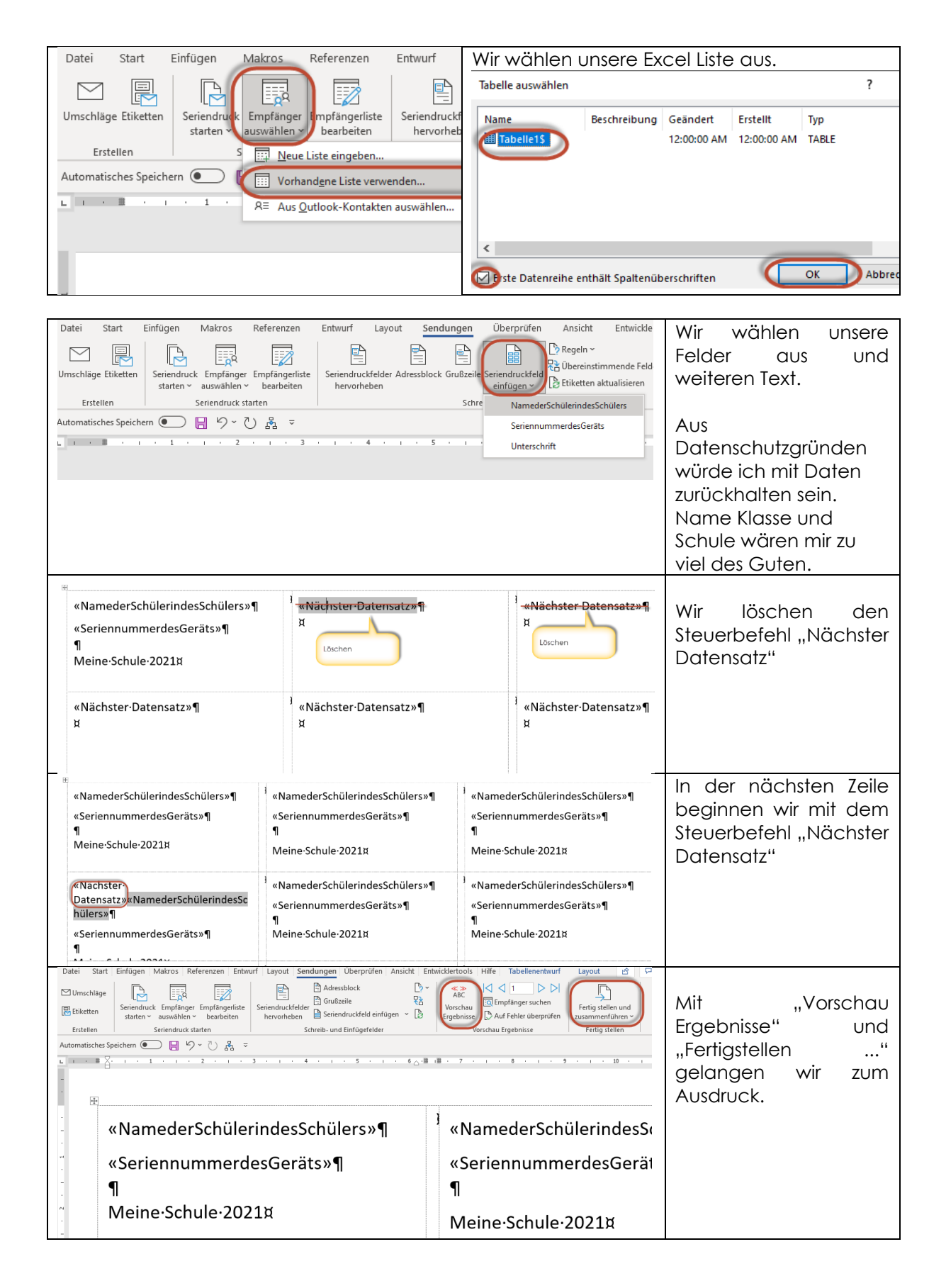